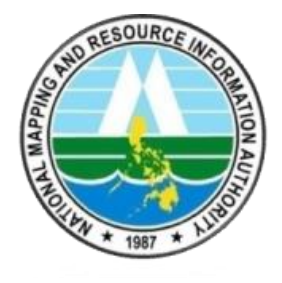

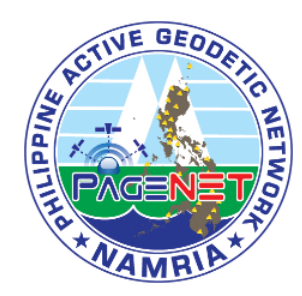

# Quick Guide for Leica GPS 1200 Series GNSS Receiver

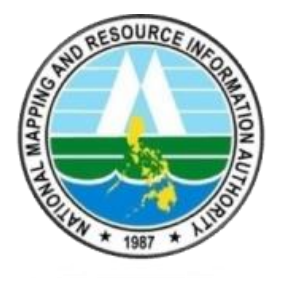

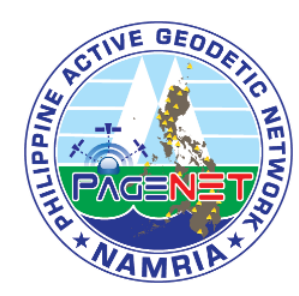

### Step 1. Establish Internet Connection

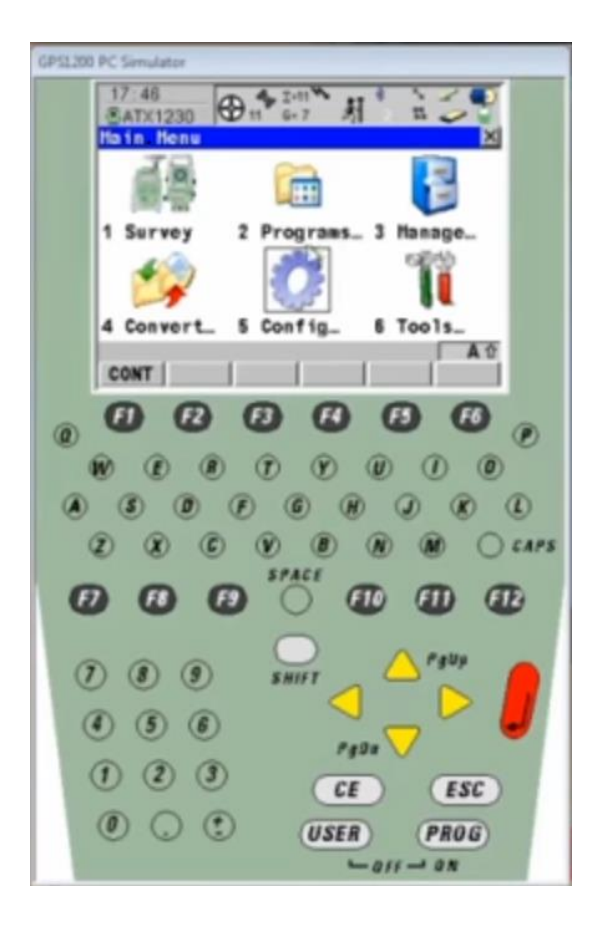

1.1. Go to **Config** in the Main Menu

1.2. Click Interfaces

1.3. Highlight the Internet and press Edit

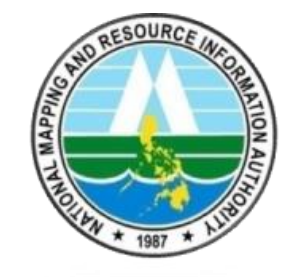

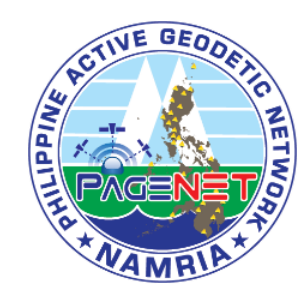

| SP11200 PC Semulator                      |
|-------------------------------------------|
| 17:46<br>CONFIGURE ① 11 G-7 月 日           |
| Internet Interface X<br>Internet : Yes    |
| Port : Clip-on 🔶<br>Device : Siemens HC75 |
| IP Address: Dynamic                       |
| CONT   SRCH   DEVCE                       |
| 000000                                    |
|                                           |
|                                           |
|                                           |
|                                           |
| () () () () () () () () () () () () () (  |
| ( 5 6 rate                                |
| 1 2 3 CE (ISC)                            |
| O O O USER PROG                           |
| - 0// - 0x                                |

1.4. Enter the following Configuration

1.4.1. Internet: Yes

1.4.2. Port: \*depends on what device you are using1.4.3. Device: \*Click DEVCE for the available device

1.4.4. IP Address: Dynamic

1.4.5. User ID \*not required

1.4.6. Password \*not required

1.4.7. Click CONT

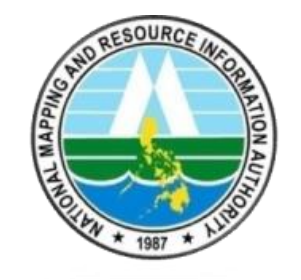

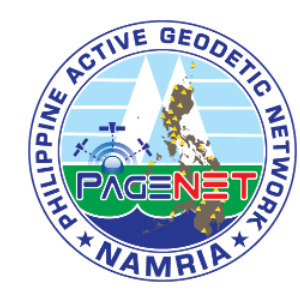

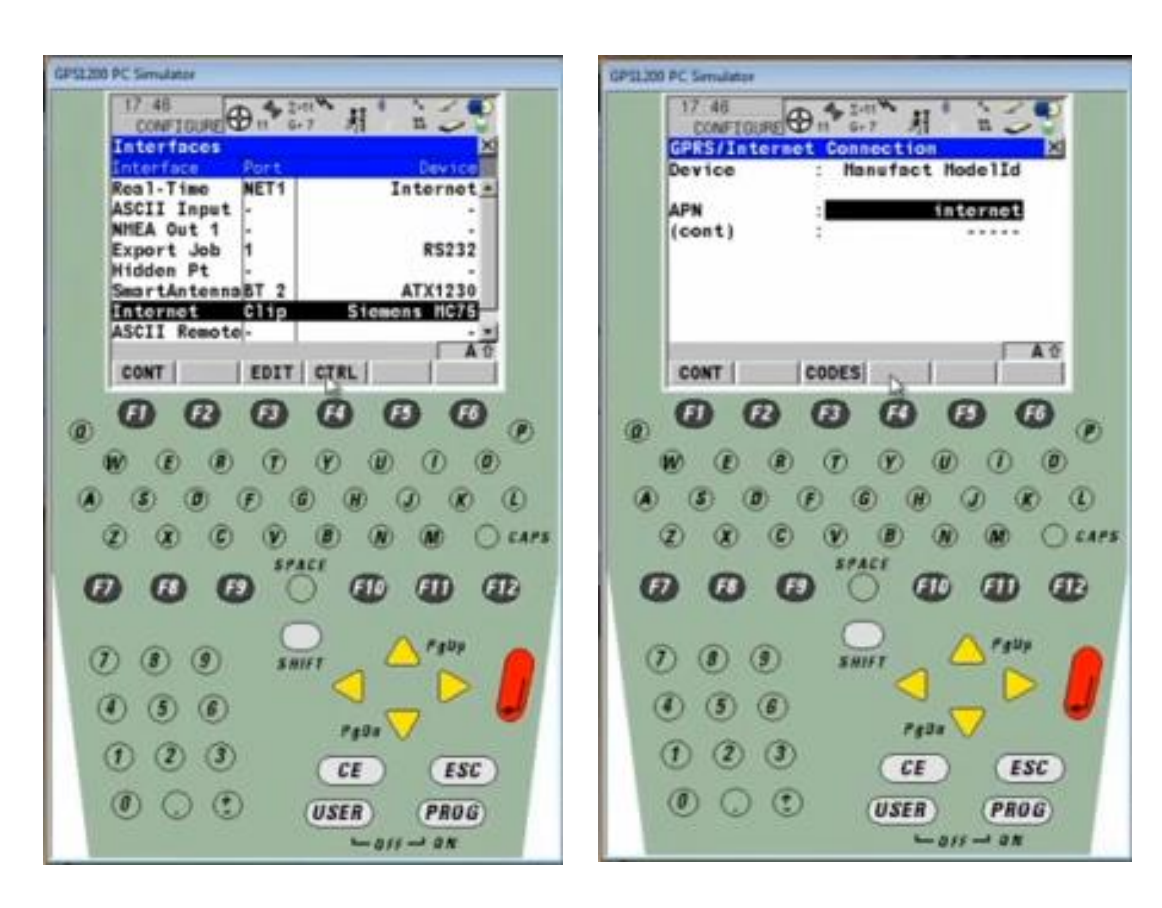

#### 1.5. Check if the Access Point Name is correct \*depends on your internet service provider

1.5.1. Click **CTRL** 

1.5.2. Enter the correct **APN** (internet.globe.com.ph)

1.5.3. Click **CONT** 

Note: @ sign will appear on the upper screen if the internet connection is established

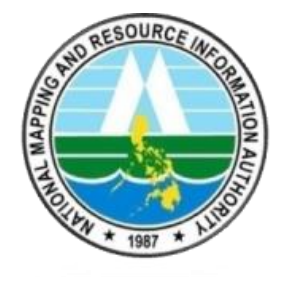

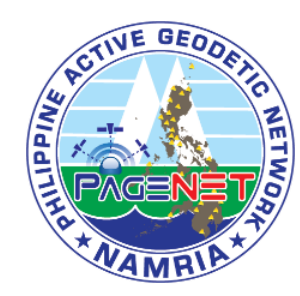

# Step 2. Set NET Port

| P11200 | PC Simulator       |                   |
|--------|--------------------|-------------------|
|        | 17 50<br>CONFIGURE | 100° 月 1151       |
|        | Interfaces         | ×                 |
|        | Real-Time NET      | 1 Internet        |
|        | ASCII Input -      |                   |
|        | NHEA Out 1 -       |                   |
|        | Export Job 1       | R5232             |
|        | SmartAntonnaRT     | 2 ATX1230         |
|        | Internet Cli       | p Siemens HC75    |
|        | ASCII Remote-      |                   |
|        | CONT   ED          | IT CTRL A0        |
| ۲      | 000                | 0000              |
| (      |                    |                   |
| ۲      | 3 0 F              | © R I R O         |
| 3      | 2 2 3 6 6          | (B) (R) (R) CLAPS |
|        |                    | SPACE             |
| Q      | 000                |                   |
| 1      |                    | O 0 Palla         |
| Q      |                    | SHIFT CATAGO      |
|        | 0.00               |                   |
| 0      | 000                |                   |
|        | 000                | stan 🔨            |
|        | 000                | CE ESC            |
| 111    | 0 0 0              |                   |
| 10     | 000                | USER PROG         |
|        |                    | - OFF - ON        |

2.1. Go to **Config** in the Main Menu

2.2. Click Interfaces

2.3. Highlight the Real-Time and press CTRL

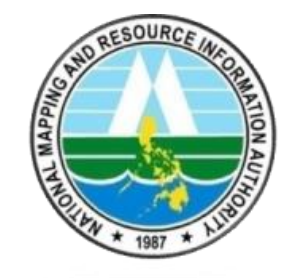

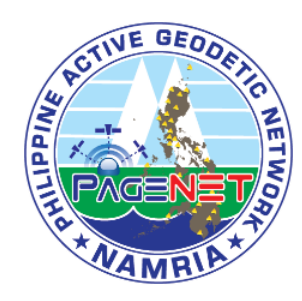

| GPS1200 PC Simulator |                           |   |
|----------------------|---------------------------|---|
| 17 60                | 0.* II I I I              |   |
| Set NET Po           |                           |   |
| General Ran          | ges                       |   |
| User                 | Olient +                  |   |
| Server<br>Host       | pagenet 🐠<br>122.55.96.59 |   |
| TCP/IP Port          | t : 2101                  |   |
| CONT                 | PAGE                      |   |
|                      | 0000                      |   |
|                      |                           |   |
| 000                  |                           | 5 |
| 000                  |                           |   |
| 1 1 1                |                           |   |
| 4 5 6                | F101 V                    |   |
| 1 2 3                | CE ESC                    |   |
| 0 0 0                | USER PROG                 |   |
|                      | - ars - an                |   |

#### 2.4. Enter the following configuration

2.4.1. Name: Net 1 (\*any name)

2.4.2. User: Client

2.4.3. Server: pagenet

2.4.4. IP Address (Host): 122.55.96.59

2.4.5. TCP/IP Port: 2101 \*single base RTK 2102 \*network RTK (nRTK)

2.4.6. Auto CONEC: No

2.4.7. Click CONT

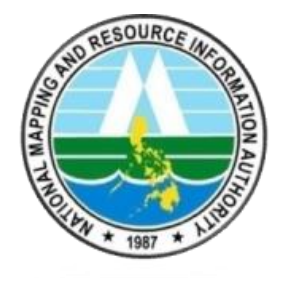

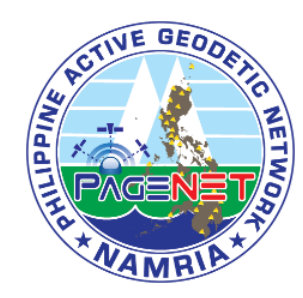

# Step 3. Establish NTRIP connection

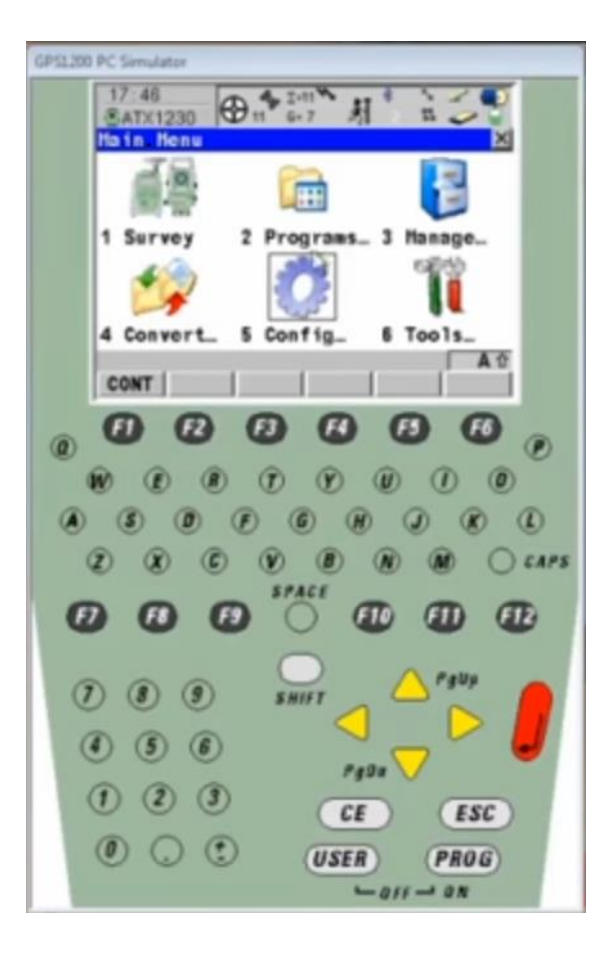

3.1. Go to **Config** in the Main Menu

3.2. Click Interfaces

3.3. Highlight the **Real-Time** and press **Edit** 

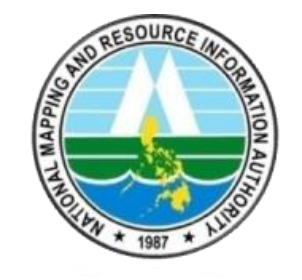

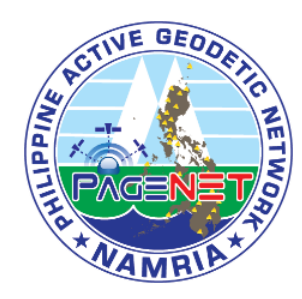

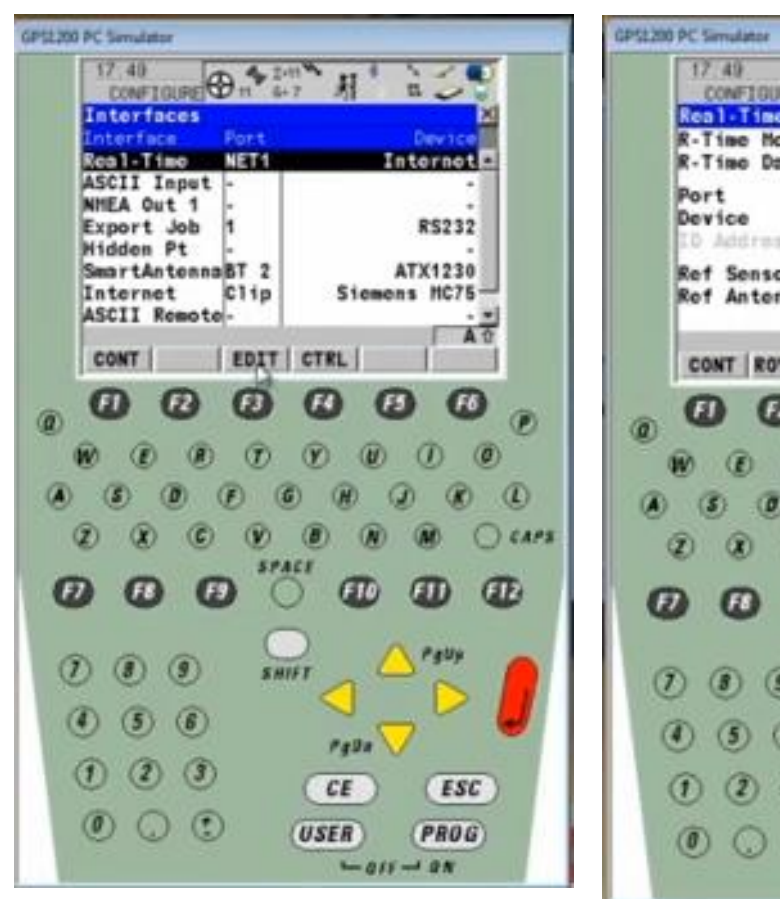

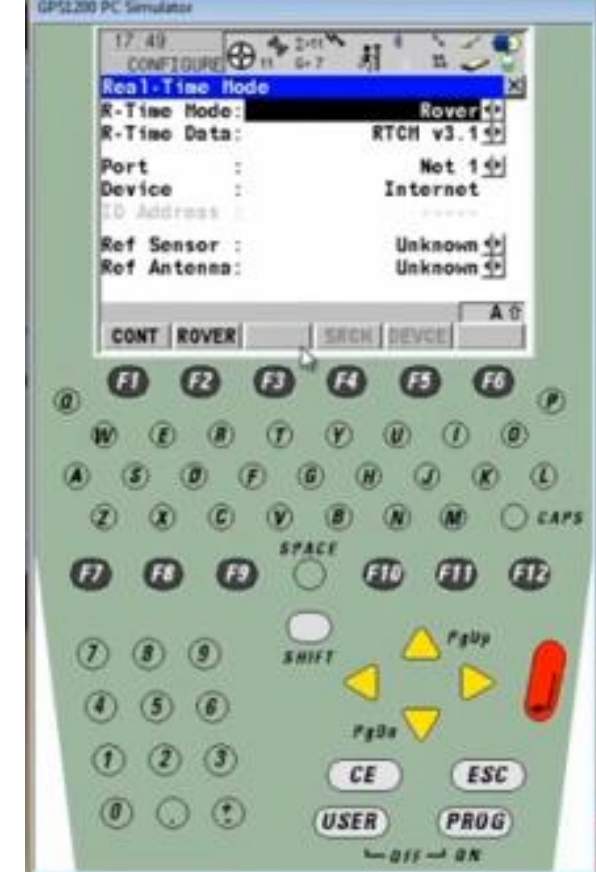

#### 3.4. Enter the following configuration

3.4.1. R-Time Mode: Rover

3.4.2. R-Time Data: RTCM v3.1

3.4.3. Port: Net 1

3.4.4. Device: Internet

3.4.5. Ref Sensor: Unknown

3.4.6. Ref Antenna: Unknown

3.5. Click ROVER

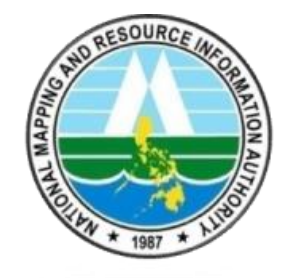

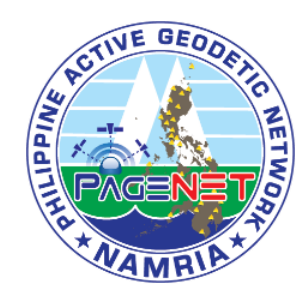

| GPSL200 PC Simulator                                                                                            |                                |
|----------------------------------------------------------------------------------------------------|--------------------------------|
| 17.49<br>CONFIGURE T 6-7<br>Additional Rover Optio<br>General NTRIP[RTCH Optio<br>Accept Ref : As<br>Nef Sta 10 | Al Roce I ved                  |
| Rof Network :<br>Send User ID :<br>User ID 1 :<br>User ID 2 :                                                   | None 1                         |
|                                                                                                    | PAGE                           |
|                                                                                                    | 000                            |
| 8 ° ° ° ° ° ° ° ° ° ° ° ° ° ° ° ° ° ° °                                                                         | ຍັອັຮັຍ                        |
|                                                                                                    | (1) (1) (1) (1)<br>(1) (1) (1) |
| () () () () () () () () () () () () () (                                                                        |                                |
|                                                                                                    | 121 V ESC                      |
| 0 . • USE                                                                                                    | R PROG                         |

## 3.6. Enter the following configuration

3.6.1. Accept Ref: Any Received

3.6.2. Ref Network: None

3.6.3. Send User ID: No

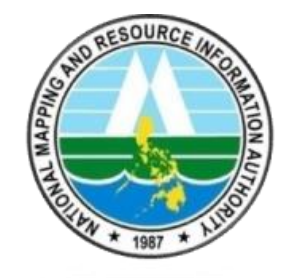

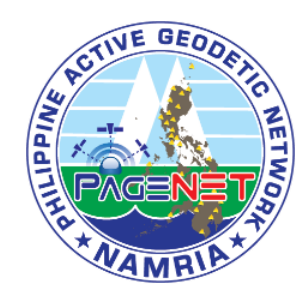

| \$1200 | PC-Simulator               |             |
|--------|----------------------------|-------------|
|        | 17:50<br>CONFIGURE 11 6-7  | 1.50        |
|        | Additional Rover Options   | ×           |
|        | General NTRIP RICH Options | Mandala     |
|        | USO NIKIP:                 | TOSED       |
|        | User ID : h                | r namria    |
|        | (cont) 🖓                   |             |
|        | Password :                 | *****       |
|        |                            |             |
|        | Mountpnt: PTAG             | RTCM3       |
|        |                            |             |
|        | CONTI                      | SPOE DACE   |
| 1      | cont                       | SACE FAUE   |
|        | 00000                      | 6 6         |
| 2      |                            | •••         |
| Ó      |                            |             |
| ~      |                            | ~ ~ ~ ~     |
| ۲      | (S) (D) (F) (G) (H)        | JOCU        |
| 6      |                            | D M O LAPS  |
| 4      |                            | o la O caro |
| -      |                            |             |
| C      |                            |             |
|        | $\bigcirc$                 |             |
| G      |                            | A PgUp      |
| C      | B B SHIFT                  |             |
| 0      |                            |             |
|        | 5 6                        |             |
|        | PgDa                       | V           |
| (      |                            | ESC         |
|        |                            |             |
| 1.00   |                            |             |
|        | 0 ( USER                   | PROG        |

3.7. Enter the following configuration

3.7.1. Use NTRIP: Yes

- 3.7.2. User ID: (\*Enter your PAGeNet account username)
- 3.7.3. Password: (\*Enter your PAGeNet account Password)
- 3.7.4. Click **SRCE** to display the source table then choose your station.

3.7.5. Click **CONT**